## **Meningococcal Infection Awareness** Prevention and Protection (MIApp)

tap that person

**Extended MIApp User Guide** 

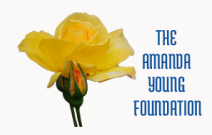

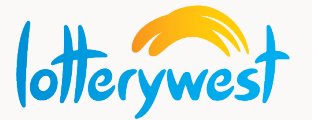

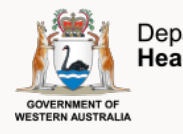

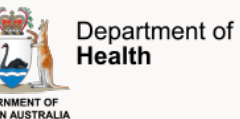

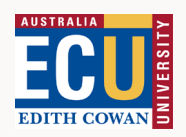

## **Download Instructions**

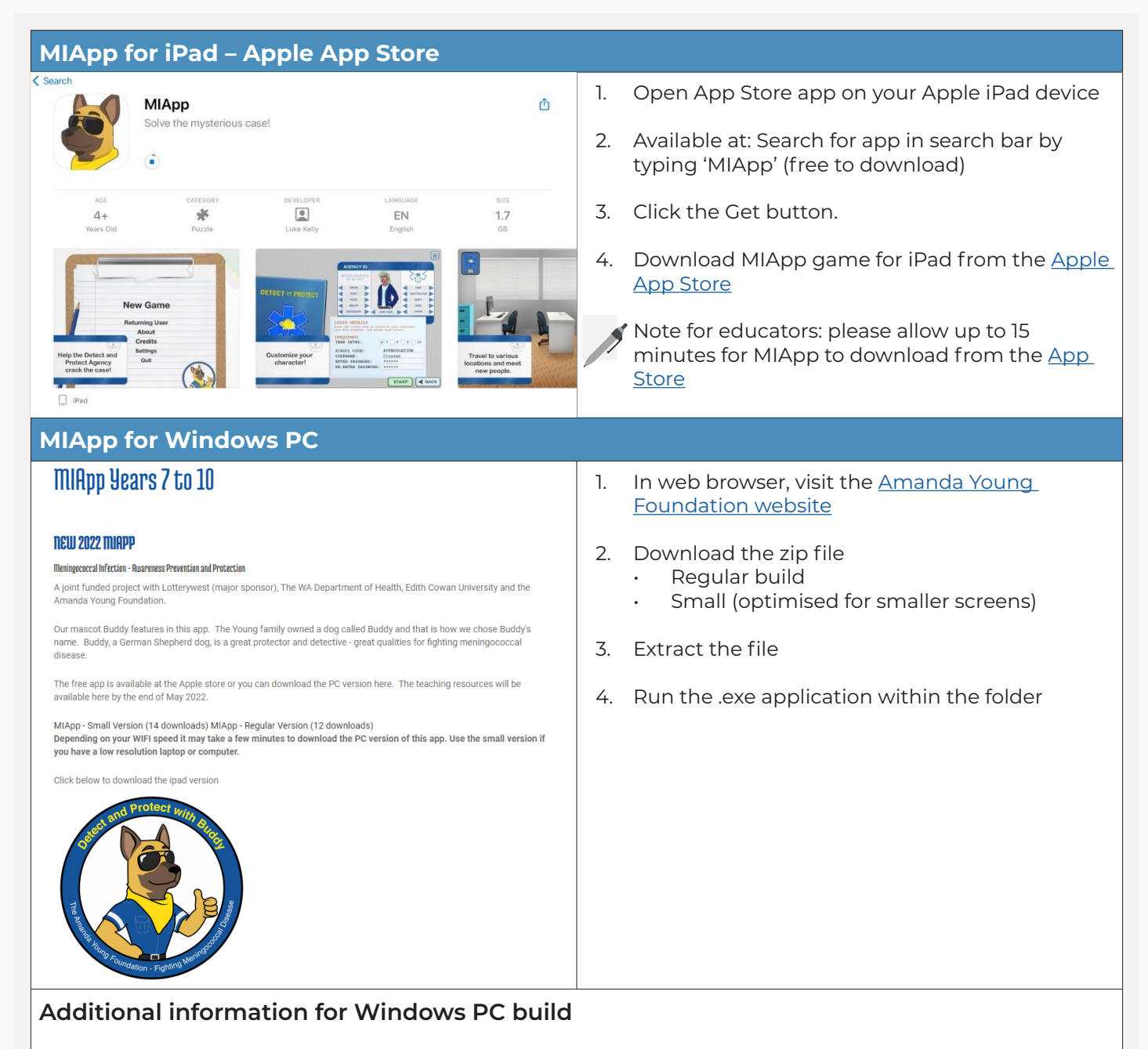

The windows build forces an aspect ratio of 4:3 with a resolution of 1024×768 (as the game was originally designed and built for an iPad). Due to the 4:3 aspect ratio, the game will launch in a window and will not take up the whole width of a standard monitor. Achieving this would distort the graphics to the detriment of the user experience.

The PC build was tested on various monitor resolutions, including:

- 3840 x 2160
- 1920 x 1080

The windows build has been tested on various monitor sizes from 21", 24", 27" and on a 74" Windowsbased touch table. MIApp for Windows works across these commonly found monitor sizes (laptops and desktop computers).

## **MIApp Player Guide**

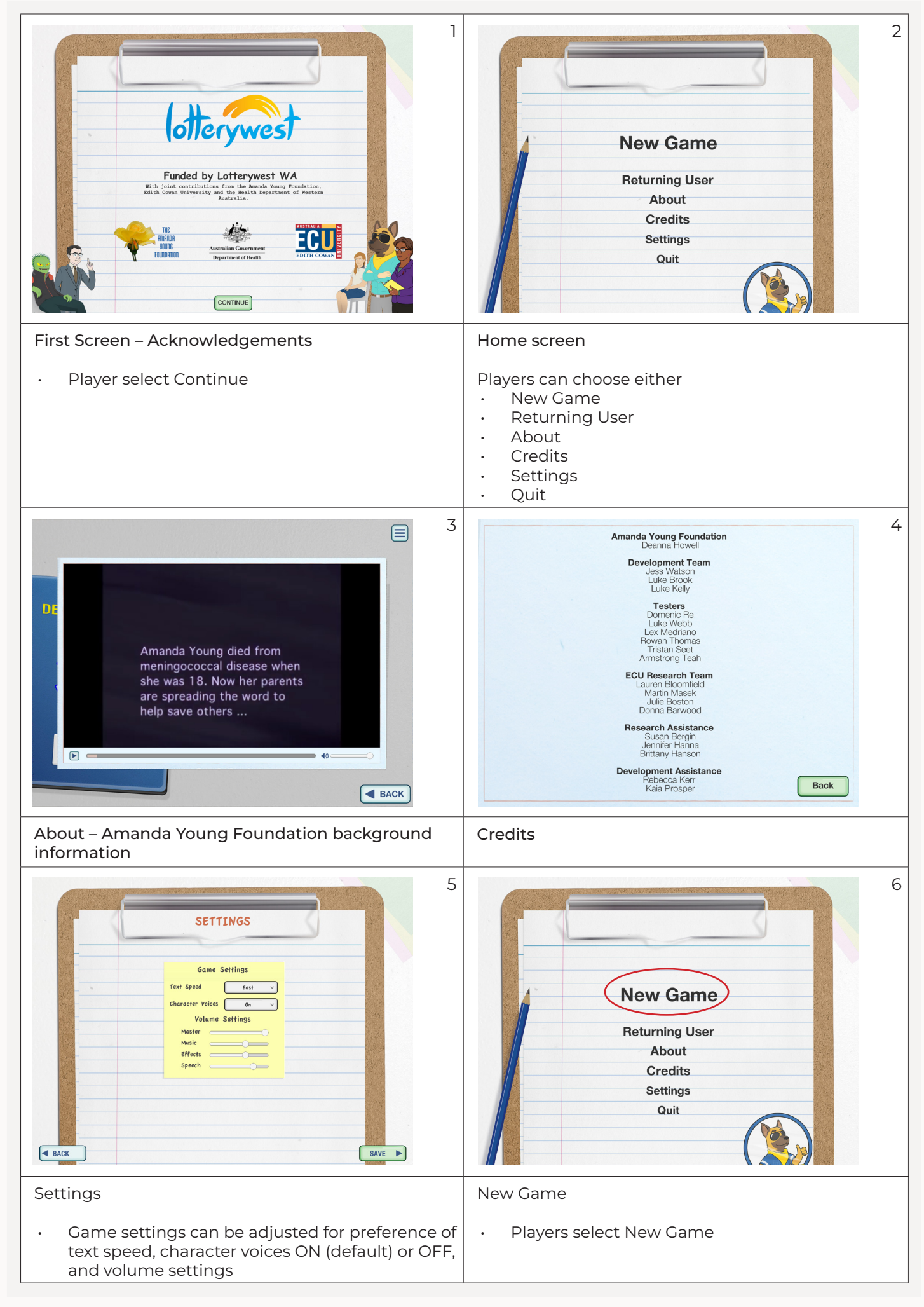

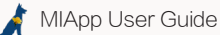

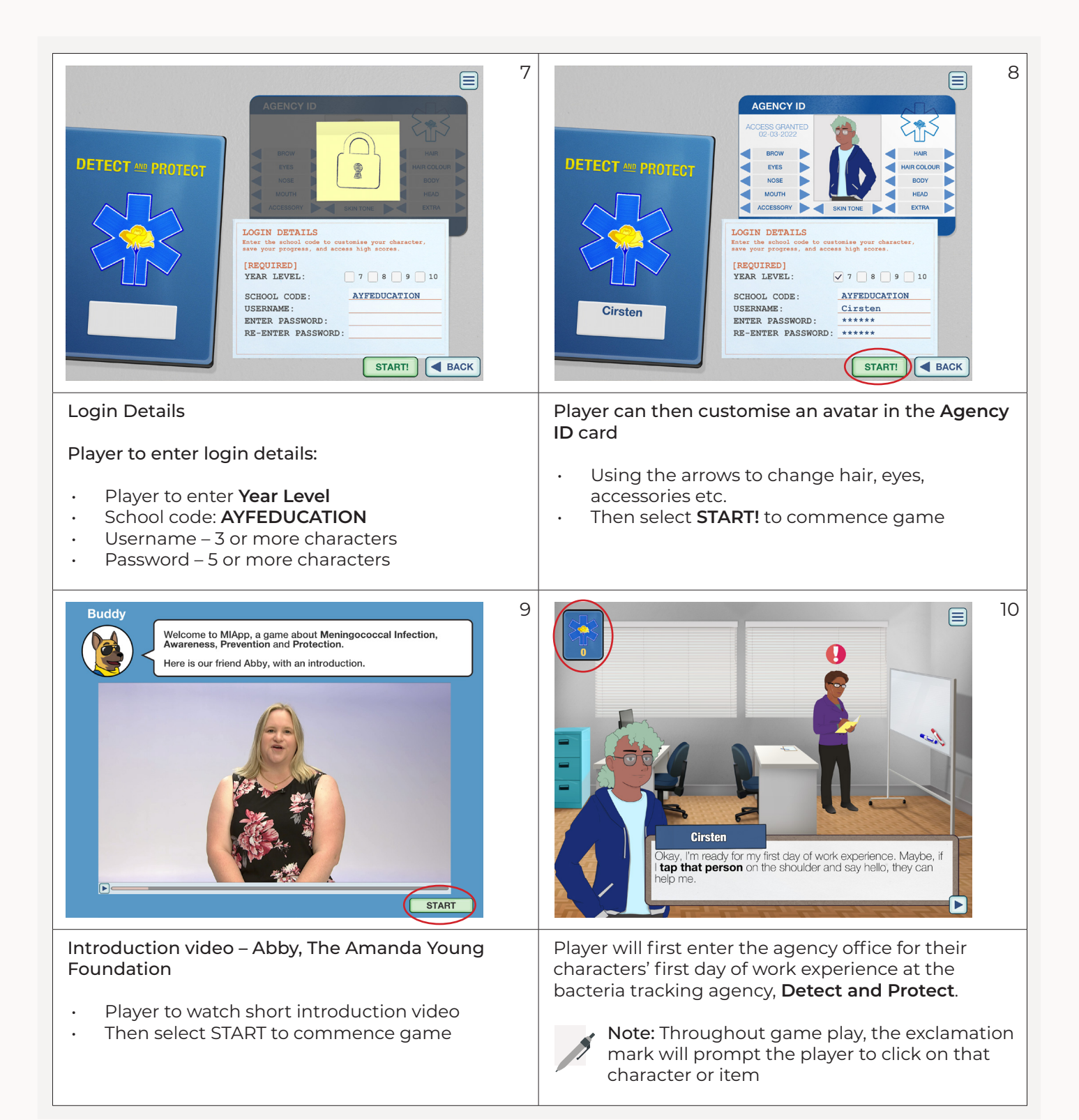

|                                                                                                    | State       State         State       State         State       State         DETECT       PROTECT         OCESSION       State         State       State         Cirsten       State         OXP       UPDATE MV ID         UPDATE MV ID       Eack                                                                                                    |
|----------------------------------------------------------------------------------------------------|----------------------------------------------------------------------------------------------------|
| Players can access the Detect and Protect <b>Badge</b><br>here.                                                                        | <ul> <li>Navigate your points and progress by opening<br/>Badge</li> <li>High Scores</li> <li>Stage completion, out of 9</li> <li>Play time</li> <li>Personalise Agency ID - character appearance</li> <li>Note: Throughout the game, the player is<br/>awarded experience points for input in<br/>Quizzes and Match the Facts activities.</li> <li>Progress and score can be checked in the Badge.</li> </ul>       |
| Leaderboard (Local)<br>Cirsten 0<br>BACK ONLINE LOCAL REFRESH                                                                          | Leaderboard (Online)         harrisonhughes0       100019         lol1230       99999         nothing0       51726         monashst10       20000         9870       1005         lukeb0       919         Guest       555         abcd0       500         123450       460         Guest2       444         onlineentry       432         Tester0       415         education120       350         Guest1       333 |
| Leader board (Local)                                                                                                    | Leader board (Online)                                                                                                    |
| <ul> <li>Local refers to the high scores leader board for<br/>that specific device (isolated to that iPad or<br/>computer).</li> </ul> | <ul> <li>Online refers to a global leader board of high<br/>scores, capturing everyone that has played<br/>MIApp.</li> </ul>                                                                                                    |

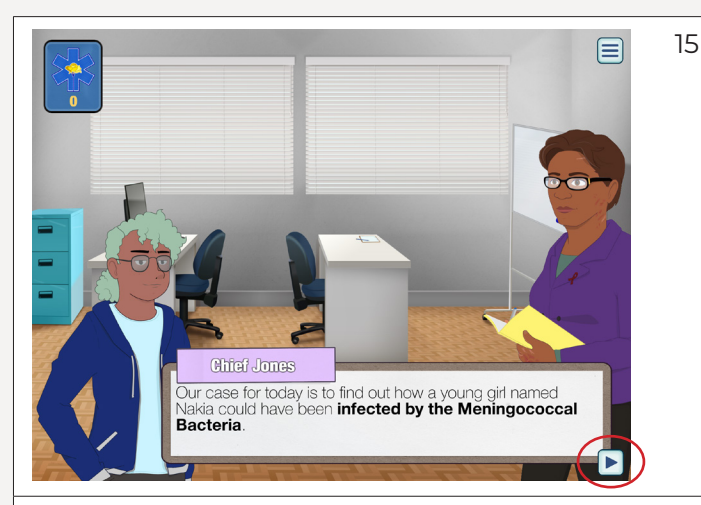

Player will first meet with Chief Jones and be introduced to investigating the case of how a girl named Nakia could have been infected with Meningococcal Bacteria.

Arrows (shown in red circle above) will prompt the player to progress to next dialogue/ screen.

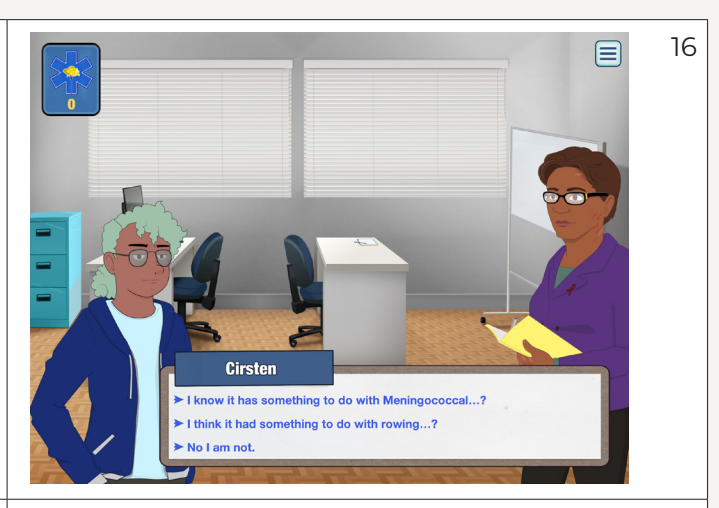

Player is introduced to the Amanda Young Foundation and asked a question.

• Response can be any of three (3) options.

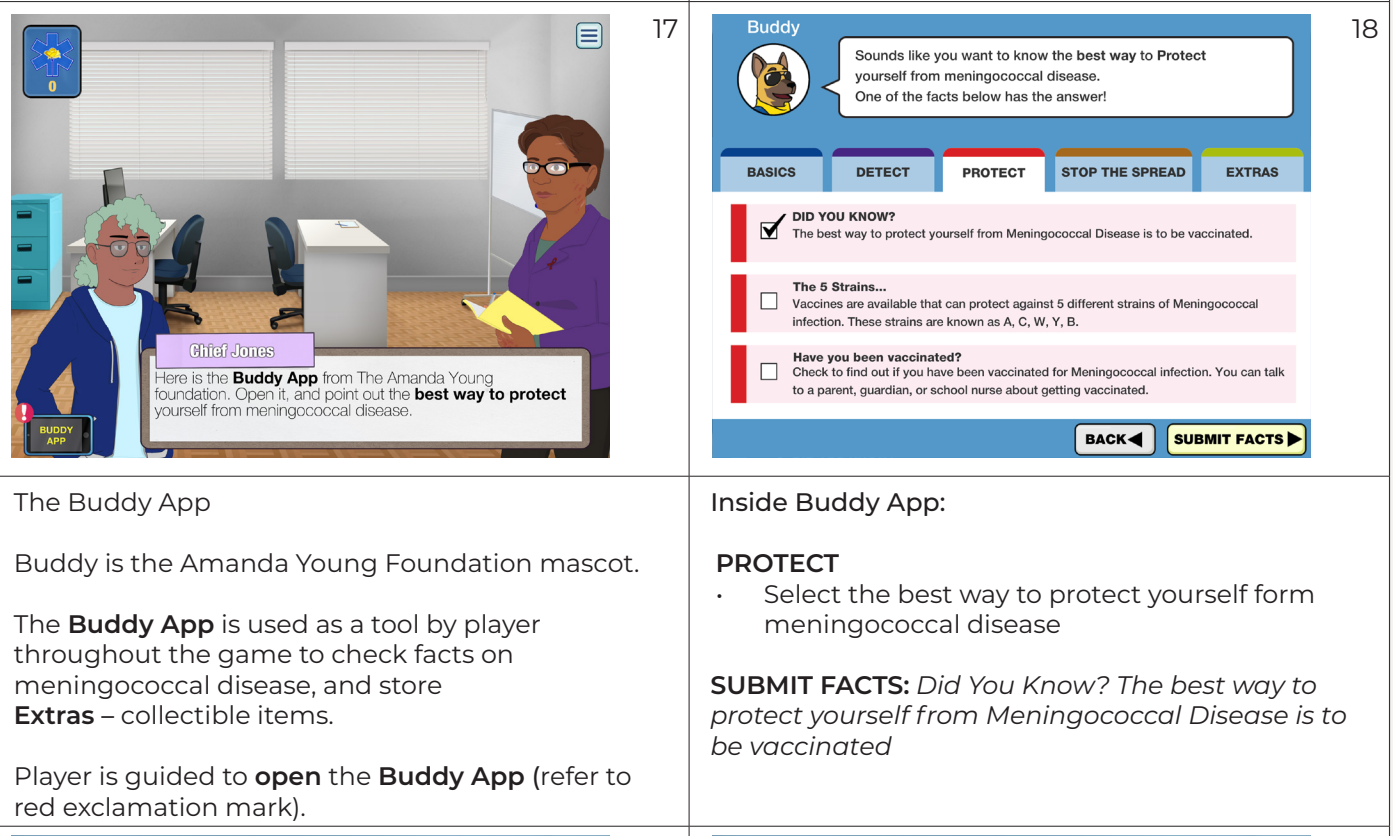

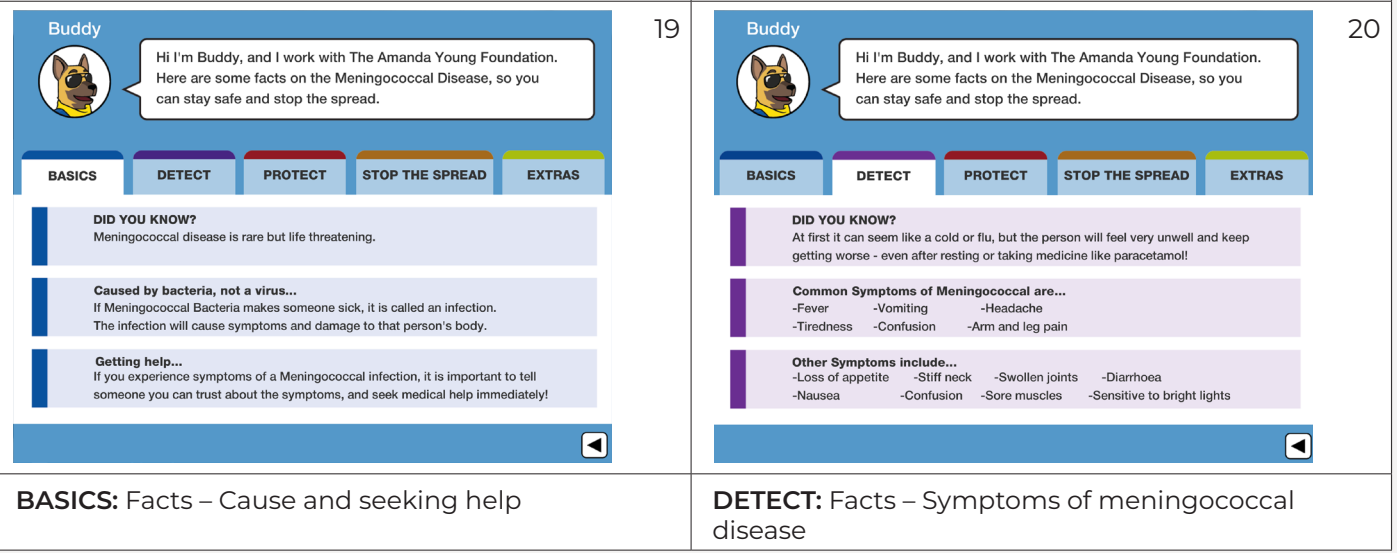

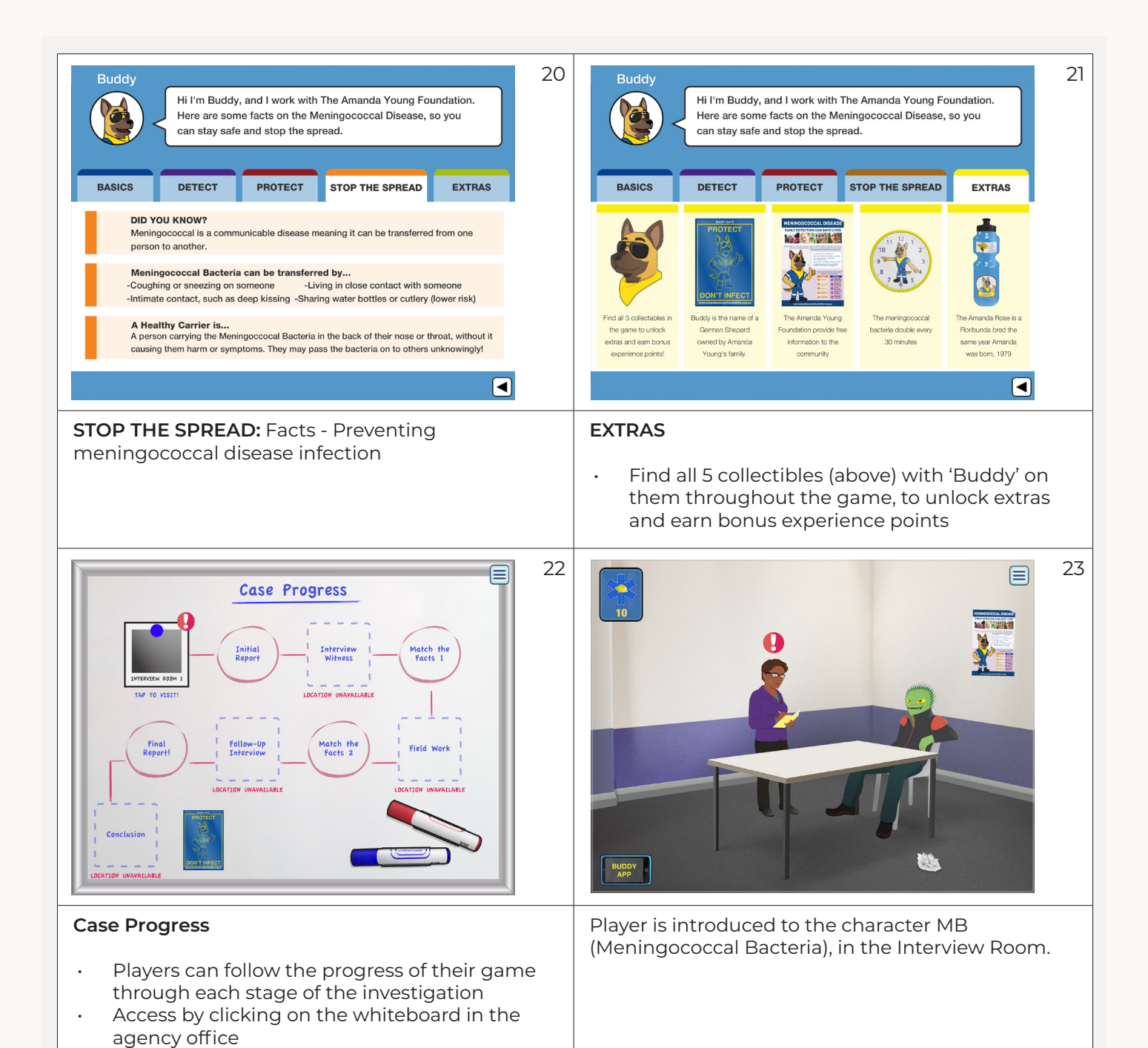

2424Image: state of the Buddy App and review24Follow the prompts to the Buddy App and review24

Follow the prompts to the Buddy App and review the symptoms of meningococcal.

When asked to open Buddy App again and point out all symptoms, tick all three (3) answers (for full points).

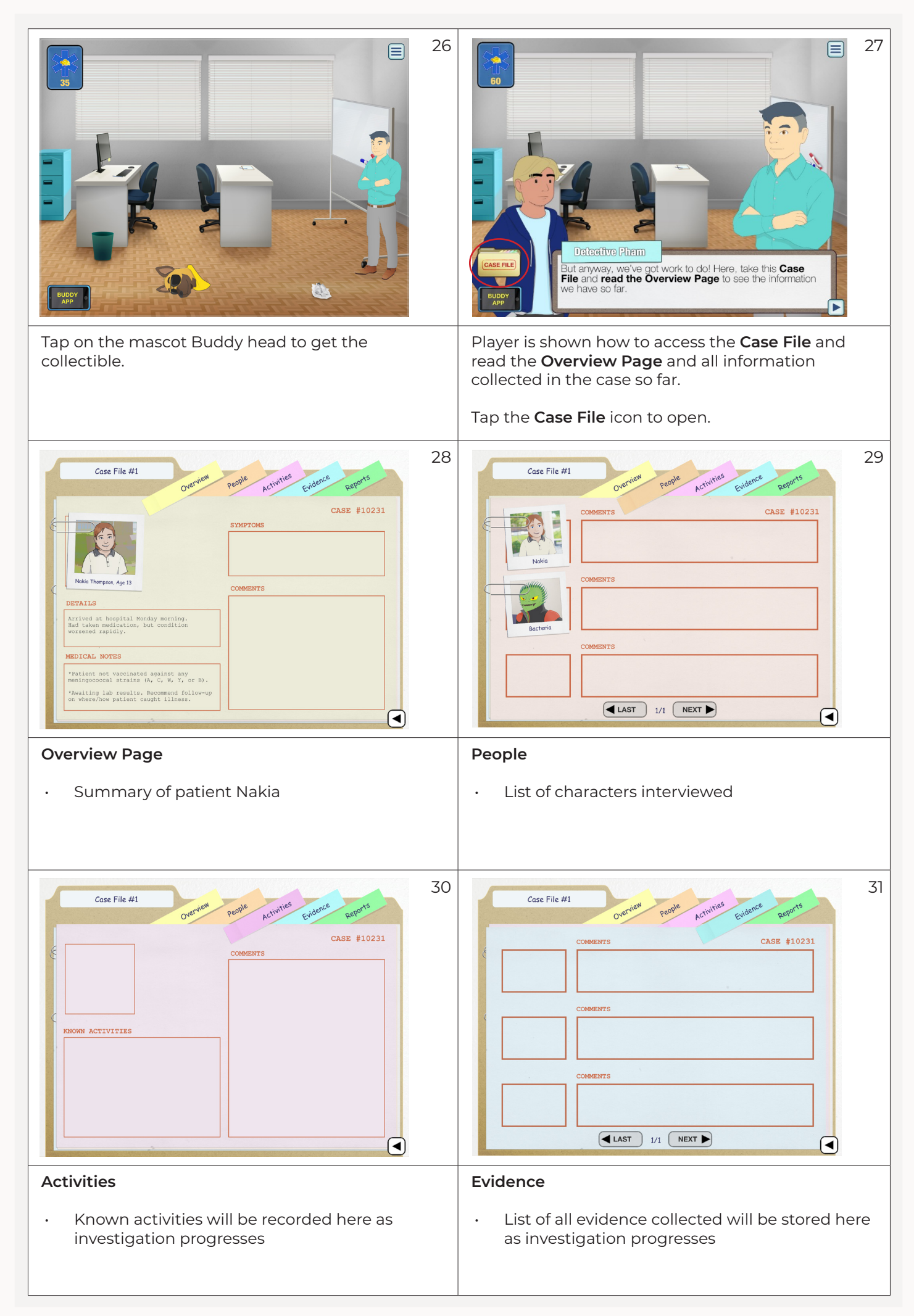

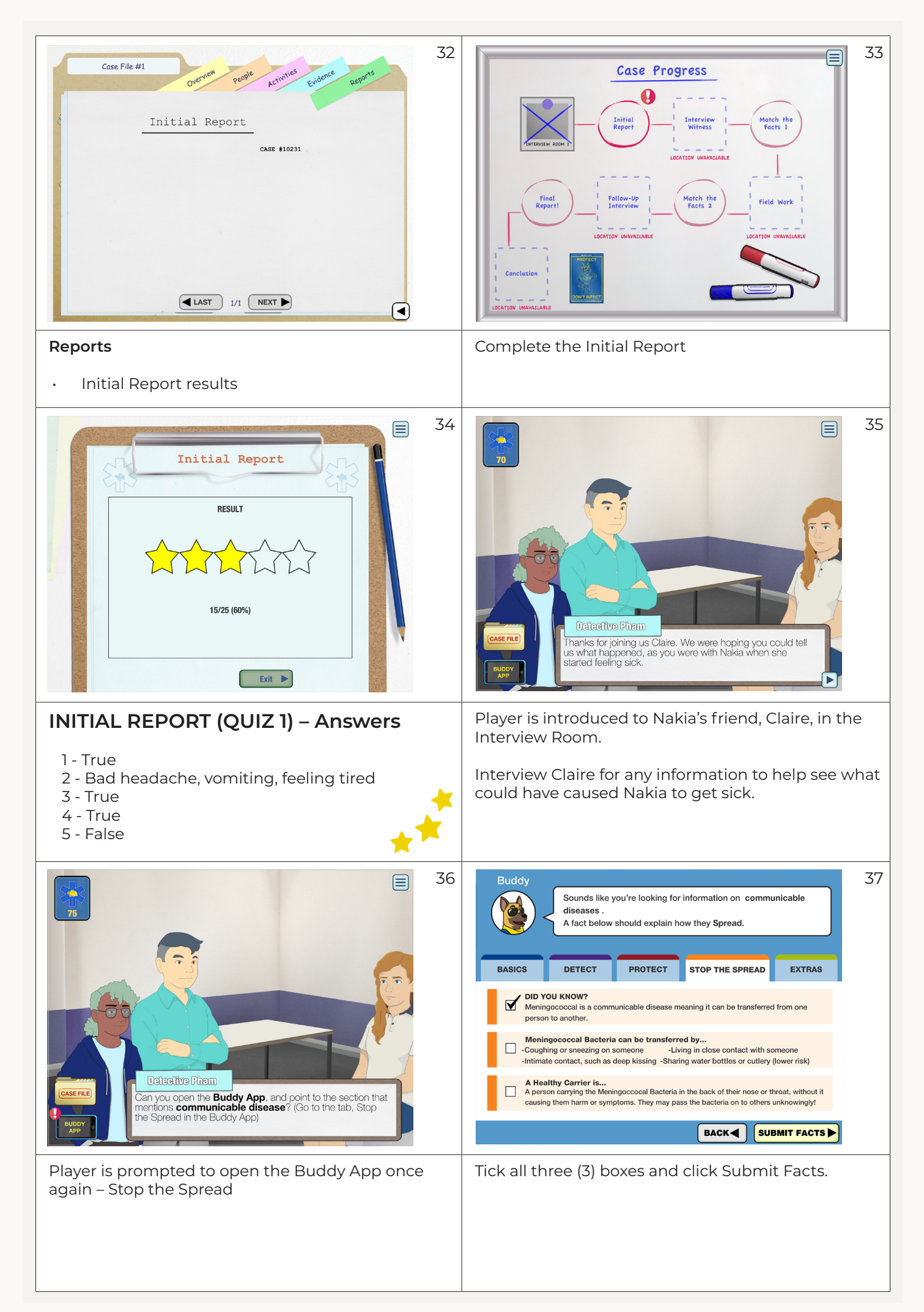

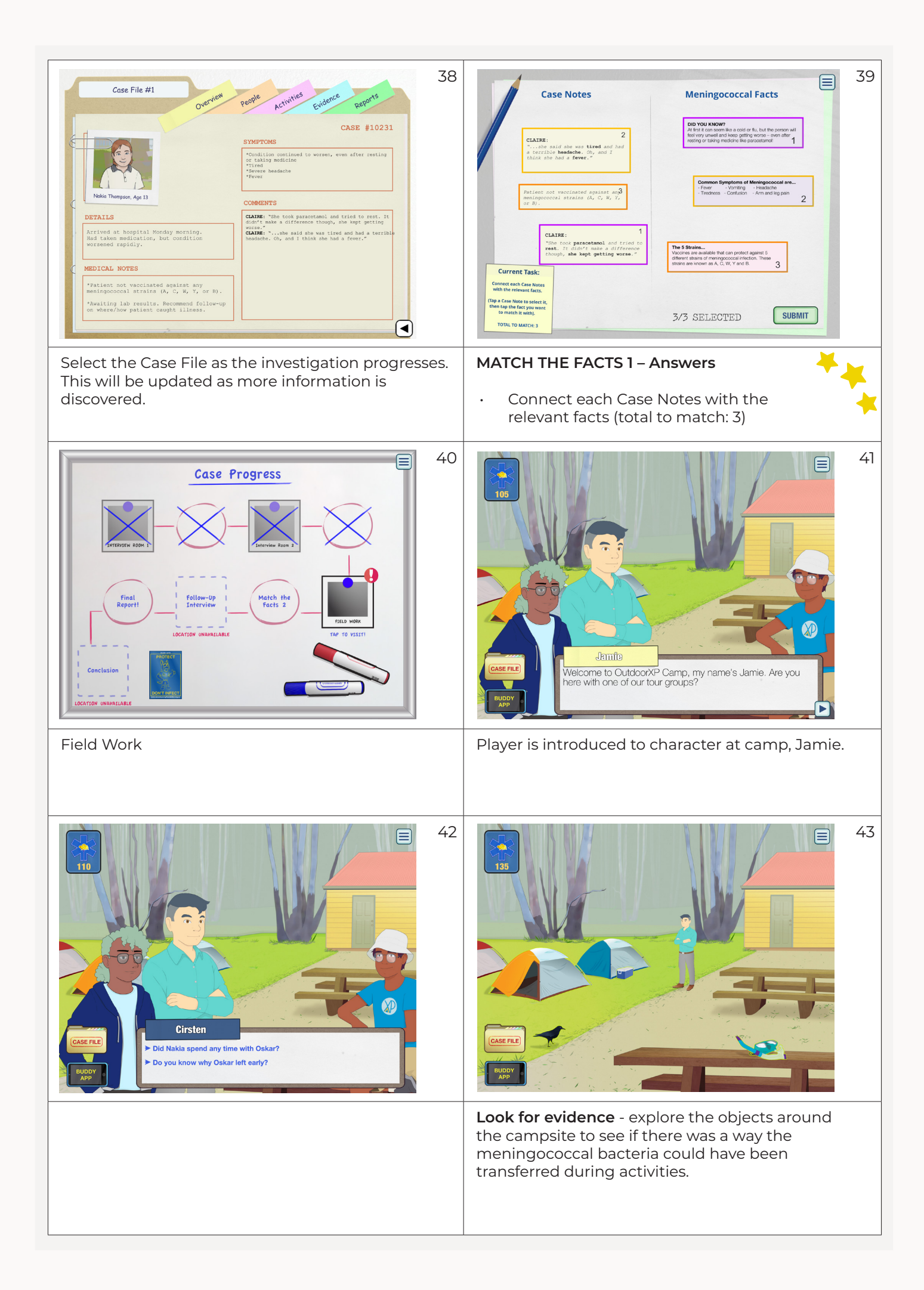

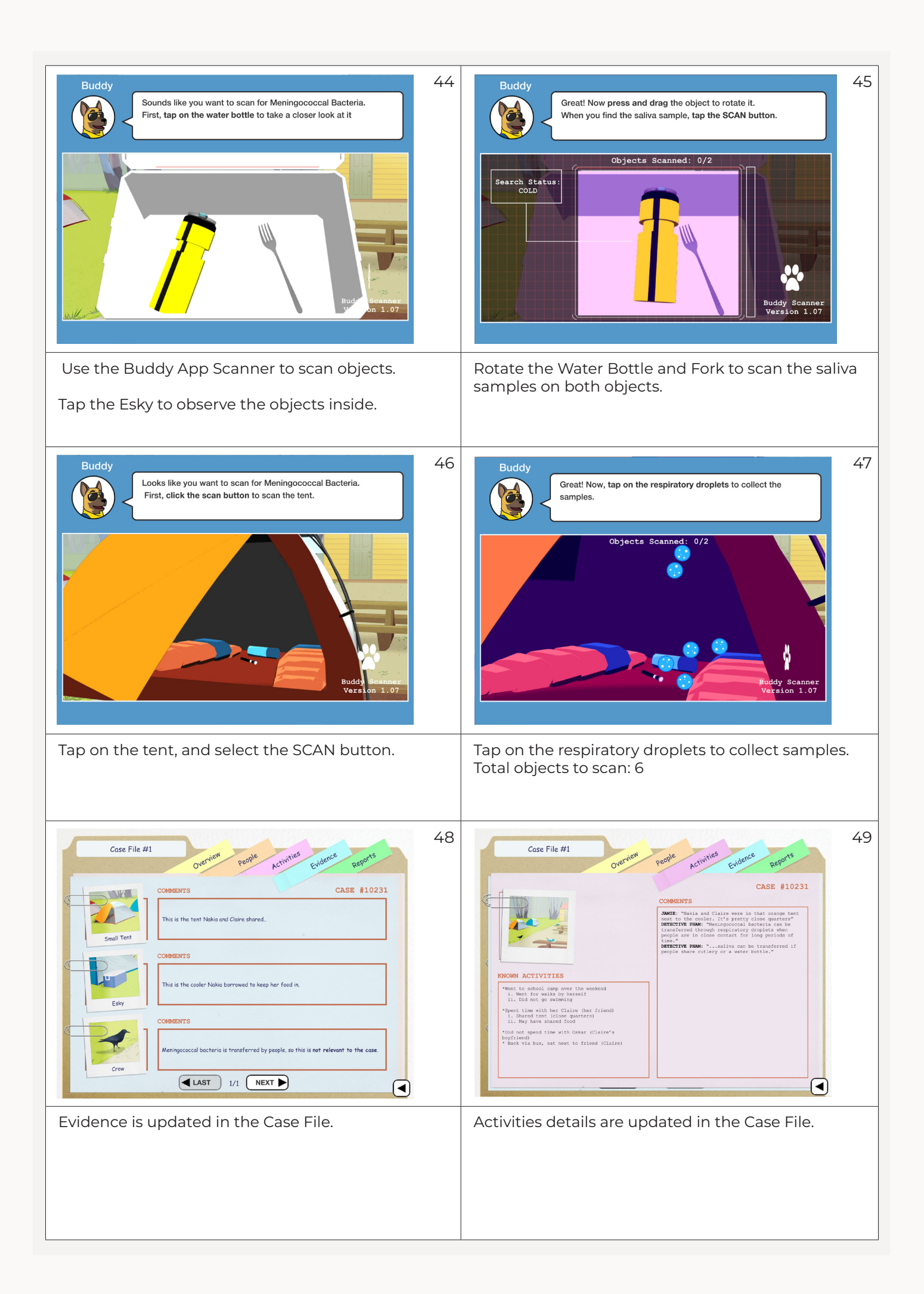

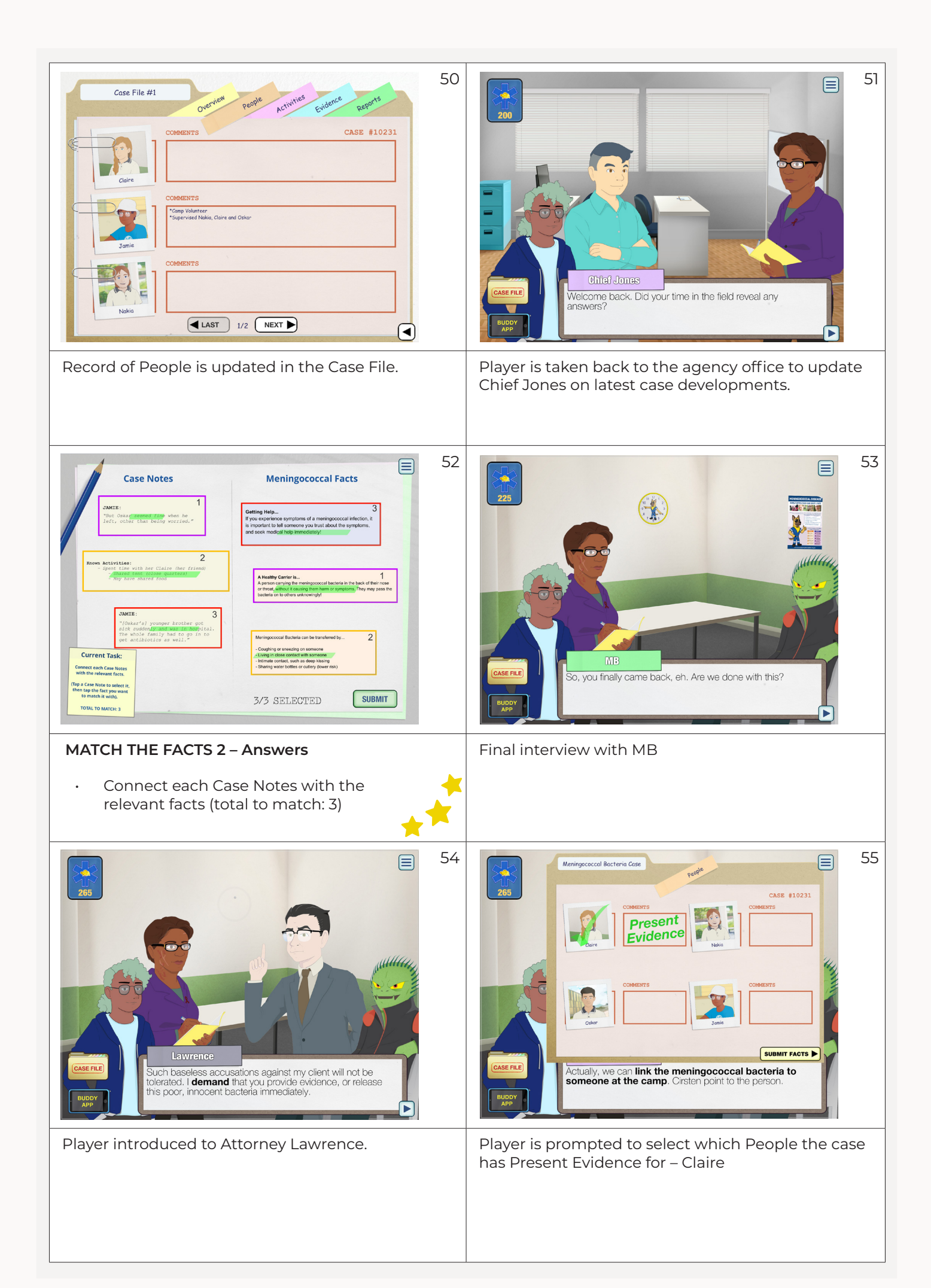

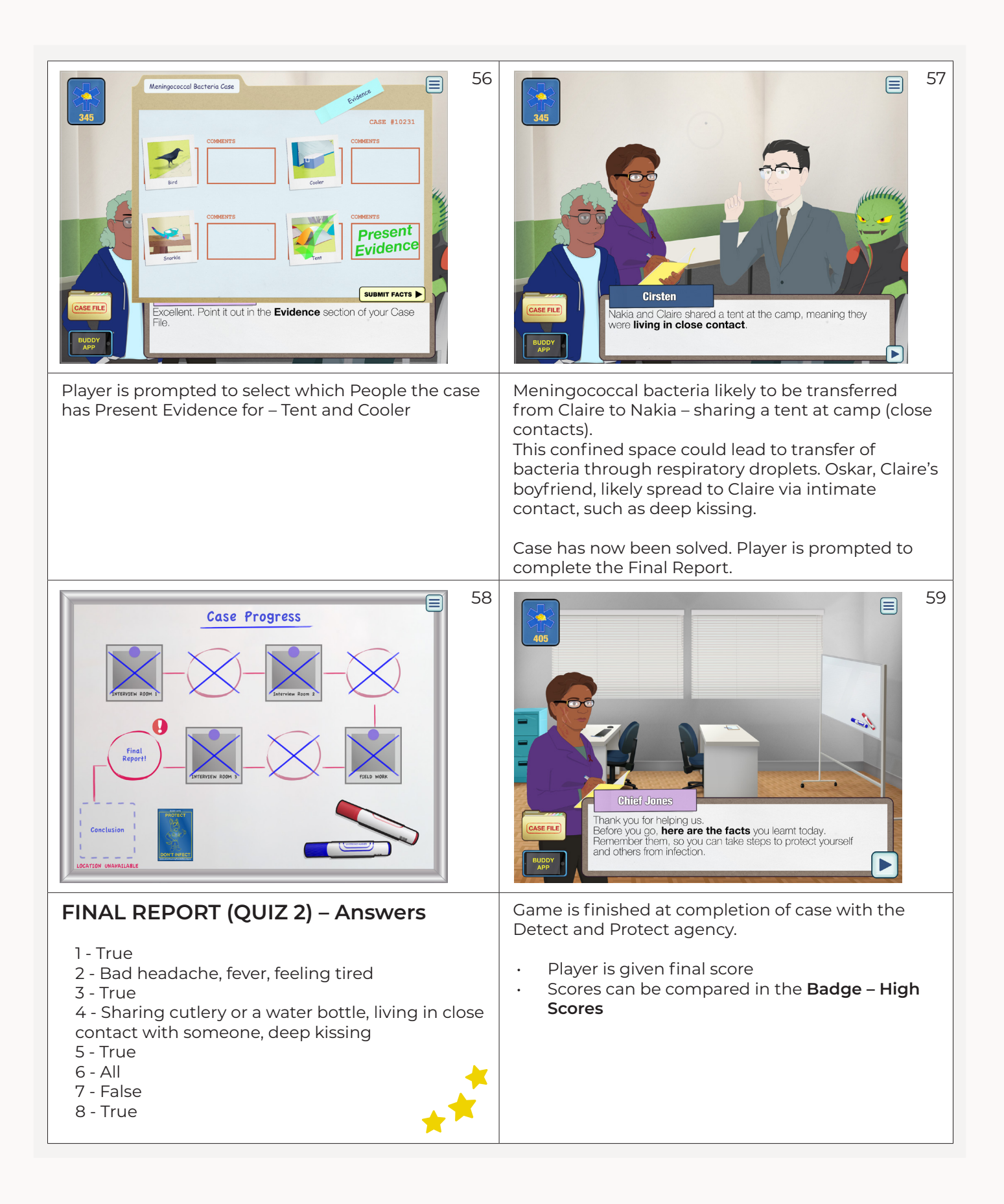

🔺 MIApp User Guide

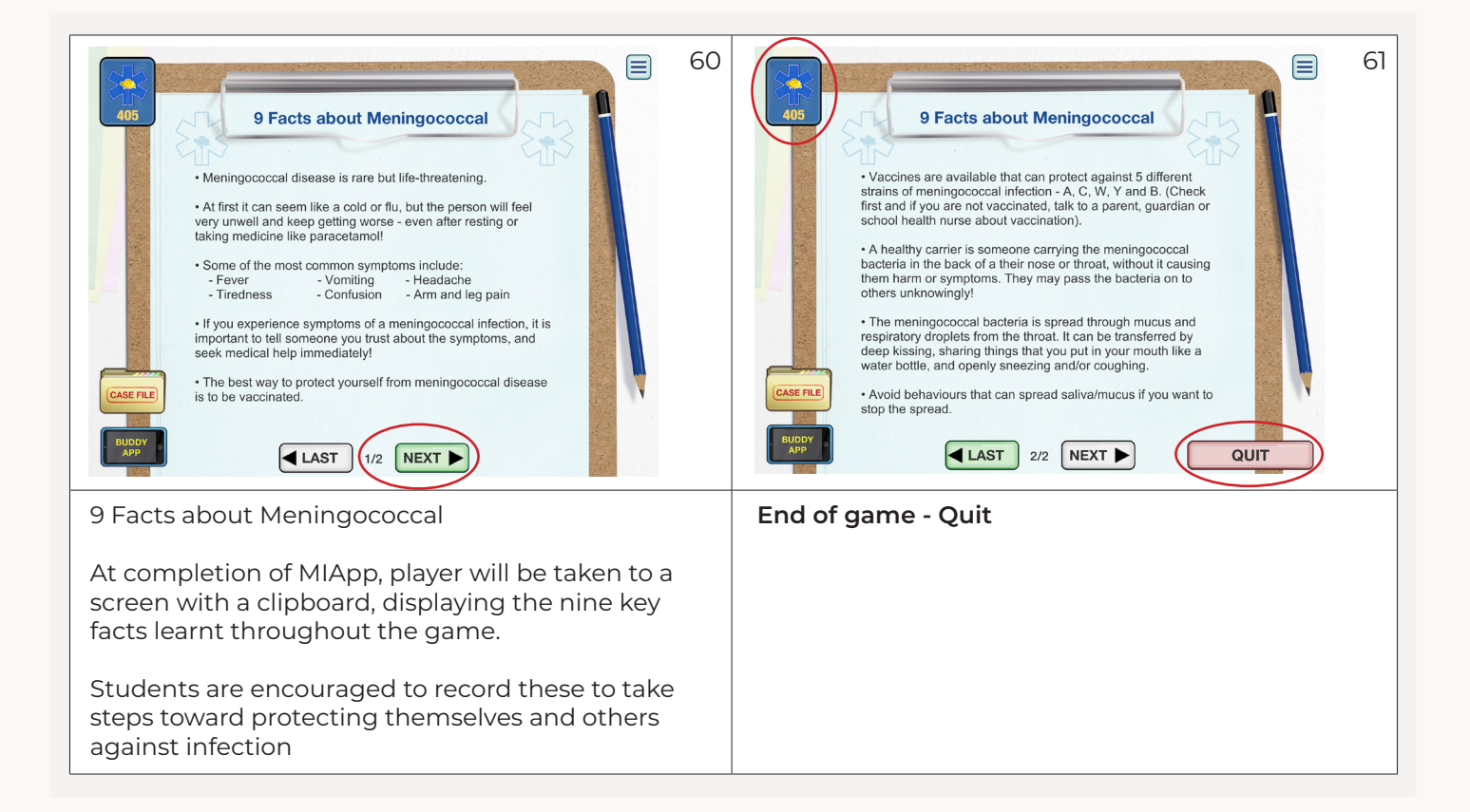